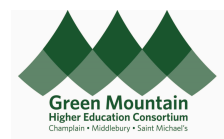

Purchasing Cards (P-Cards) are issued to employees by the Institution upon completion of a user agreement. Your Institution's P-Card User Agreement can be found below:

Champlain Middlebury St. Michael's

| personal charge. Please note that repeated offense may result in the loss of your P-Card privilege. |  |
|----------------------------------------------------------------------------------------------------|--|

| All P Card charges<br>including personal o | must be submitted on an Expense Report<br>charges made on a P Card by mistake.                                                                                                    | This user guide assumes that the<br>employee understands how to enter an<br>Expense Report.                                                           |
|--------------------------------------------|----------------------------------------------------------------------------------------------------|----------------------------------------------------------------------------------------------------|
| LVLT                                       |                                                                                                    |                                                                                                    |
| * Date                                     | 15-May-2024                                                                                                    | On the Expense Item, select Type <b>P-Card</b><br><b>Purchase</b>                                                                                     |
| * Туре                                     | Pcard - Purchases                                                                                                    |                                                                                                    |
| ∍ Location<br>* Amount                     | Employee Travel - Airfare<br>Employee Travel - Car Rental/Taxi/Rideshare<br>Employee Travel - Fuel<br>Employee Travel - Fuel                                                                                                    | If only a portion of a charge was personal<br>in nature, see itemization information<br>below.                                                        |
|                                            | Employee Travel - Looging<br>Employee Travel - Meals                                                                                                    |                                                                                                    |
| le Amount                                  | Employee Travel - Miscellaneous                                                                                                    |                                                                                                    |
|                                            | Employee Travel - Parking<br>Pcard - Purchases                                                                                                    |                                                                                                    |
| escription                                 | Purchase - Accounting and Auditing                                                                                                    |                                                                                                    |
|                                            | Purchase - Advertising<br>Purchase - Beverage                                                                                                    |                                                                                                    |
| iant Name                                  | Purchase - Beredrage<br>Purchase - Bindings<br>Purchase - Beads<br>Purchase - Building Repair and Maintenance<br>Purchase - Building Supplies<br>Purchase - Catering Services<br>Purchase - Computers and Hardware<br>Purchase - Contracted Services<br>Purchase - Custodial Supplies |                                                                                                    |
|                                            | Drag files here or click to add a                                                                                                    | Take note of the EDORDA you charge this<br>expense to. This EDORDA will need to be<br>included with the check you send to the<br>controller's office. |
| Account 400-1010-11102-10-000000-00000-000 |                                                                                                    |                                                                                                    |
| * Designation 000000                       |                                                                                                    |                                                                                                    |
|                                            |                                                                                                    |                                                                                                    |

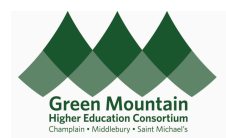

Effective Jul 15, 2024

| * Date                    | 25-Aug-2022                                              |
|---------------------------|----------------------------------------------------------|
| * Type * Expense Location | Pcard - Purchases                                        |
| * Amount                  | USD ~ 36.67                                              |
| Description               | Dinner bill includes a friend, will send check for \$19. |
| * Merchant Name           | COMMON MAN NO. IRVING                                    |

| Iterritation | Common Mark NO. IRVINO Personal Charge      Common Mark NO. IRVINO Personal Charge      Common Mark NO. I | In the Itemization section, select the Type<br><b>P-Card Manual</b> and enter the amount to<br>be repaid.<br>Use EDORDA:<br>400-1010-11102-10-000000-00000-000-0<br>Do not enter a number in the Designation<br>field. |
|--------------|----------------------------------------------------------------------------------------------------|----------------------------------------------------------------------------------------------------|
| Itemization  | <ul> <li>Type</li> <li>Date</li> <li>Daily Amount</li> <li>Days</li> <li>* Amount (USD)</li> <li>Pard - Manual          <ul> <li>Z5-Aug-2020%</li> <li>17.67</li> <li>17.67</li> <li>17.67</li> <li>17.67</li> <li>* Merchant Name</li> <li>COMMON MAN NO. IRVING</li> <li>Account</li> <li>314-5102-55002-10-00000-0000-00</li> <li></li></ul></li></ul>                                                                                                    | Add a second line for the business portion<br>of the expense.<br>Modify the EDORDA as usual for the<br>expense.<br>If charging to a Designation make sure the<br>number is also in the Designation field.              |
|              | Approval Requested ••••<br>MIDD_EXP_000353412654<br><b>Trip to UNH for conference</b><br>Approval requested by Jennifer Wineg<br>1 item <b>36.67</b> USD                                                                                                    | Complete and Submit the expense report<br>as usual.<br>Add the Expense report number on the<br>Memo line of your check.                                                                                                |

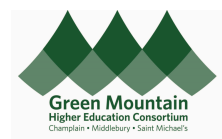

| Where to send your check:    |                                      |
|------------------------------|--------------------------------------|
|                              | Send a check for the personal charge |
| Champlain College:           | amount to the address for your       |
| Champlain College            | Institution.                         |
| Attn: Student Accounts       |                                      |
| 163 S Willard                |                                      |
| Burlington, VT 05402         |                                      |
|                              | Do not send a check to JP Morgan!    |
| Middlebury:                  |                                      |
| Middlebury College           |                                      |
| Controller's Office          |                                      |
| Marble Works Suite G01       |                                      |
| Middlebury, VT 05753         |                                      |
|                              |                                      |
| St. Michael's College:       |                                      |
| Saint Michael's College      |                                      |
| Finance Department – Box 274 |                                      |
| One Winooski Park            |                                      |
| Colchester, VT 05439         |                                      |